### (EN) Wireless LAN connection manual

Download this document in other languages from the following home page. http://www.mhi-mth.co.ip/en/products/detail/air-conditioner\_users\_manual.html The application operation manual can also be checked from the home page above.

## (FR) Manuel de la connexion LAN sans fil

Téléchardez ce document dans d'autres langues à partir de la page d'accueil suivante

http://www.mhi-mth.co.ip/en/products/detail/air-conditioner users manual.html Le manuel du fonctionnement de l'application peut également être consulté à partir de la page d'accueil ci-dessus.

# (DE) Anleituna zur Einstelluna der WLAN-Verbinduna

Laden Sie dieses Dokument in anderen Sprachen von der folgenden Homepage herunter. http://www.mhi-mth.co.jp/en/products/detail/air-conditioner users manual.html Die Betriebsanleitung der Anwendung kann ebenfalls auf der obigen Homepage geprüft werden.

# (IT) Manuale di connessione LAN wireless

È possibile scaricare questo documento in altre lingue dalla seguente home page. http://www.mhi-mth.co.jp/en/products/detail/air-conditioner users manual.html È possibile consultare il manuale operativo dell'applicazione anche dalla home page sopraindicata.

# (ES) Manual de conexión de LAN inalámbrica

Puede descargarlo en otros idiomas en esta página de inicio: http://www.mhi-mth.co.ip/en/products/detail/air-conditioner users manual.html En esta página también encontrará el manual de funcionamiento de la aplicación.

# (NL) Handleiding draadloze LAN-verbinding

Download dit document in andere talen van de volgende startpagina. http://www.mhi-mth.co.ip/en/products/detail/air-conditioner users manual.html Via bovenstaande startpagina kunt u ook de bedieningshandleiding van de applicatie bekijken.

# (PT) Manual de ligação de LAN sem fios

Descarreque este documento noutros idiomas a partir do seguinte endereco: http://www.mhi-mth.co.jp/en/products/detail/air-conditioner users manual.html O manual de funcionamento da aplicação também está acessível no endereço acima.

# (EL) Εγχειρίδιο σύνδεσης μέσω ασύρματου LAN

Μπορείτε να προχωρήσετε στη λήψη του εγγράφου σε άλλες γλώσσες από την παρακάτω αρχική σελίδα. http://www.mhi-mth.co.jp/en/products/detail/air-conditioner users manual.html Επίσης, μπορείτε να ελένξετε το ενχειρίδιο λειτουργίας της εφαρμογής από την εν λόγω αρχική σελίδα.

### (RU) Руководство по подключению к беспроводной локальной сети

Загрузить этот документ на других языках можно со следующей домашней страницы. http://www.mhi-mth.co.jp/en/products/detail/air-conditioner users manual.html С указанной выше домашней страницы также можно просмотреть руководство по эксплуатации приложения.

# (TR) Kablosuz LAN bağlantısı kılavuzu

Asağıdaki ana savfadan bu belgevi diğer dillerde indirin. http://www.mhi-mth.co.jp/en/products/detail/air-conditioner users manual.html Avrıca uvgulama kullanım kılavuzuna da vukarıdaki ana savfadan göz atılabilir.

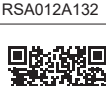

(IT)

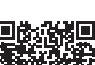

- Il presente documento illustra la procedura di connessione alla rete tramite LAN wireless.
- Leggere attentamente il presente manuale e conservarlo in un luogo sicuro dopo la consultazione.
- Assicurarsi di leggere anche le "Misure di sicurezza" contenute nel manuale utente accluso al prodotto.
- I contenuti dell'applicazione "Smart M-Air" possono cambiare a causa di aggiornamenti di versione.

### Note riguardanti la Comunicazione Wireless (onde radio)

LAN Wireless e Radio Act

- Questo prodotto dispone della certificazione per la progettazione e la costruzione. Pertanto, non è necessaria la domanda per la licenza.
- Questo prodotto è certificato per soddisfare lo standard tecnico come sistema wireless di una specifica stazione radio a bassa potenza in base al Radio Act.
   Pertanto, non è necessaria una licenza per stazione radio quando si utilizza questo prodotto.
- La LAN wireless può essere soggetta a intercettazioni o accessi malevoli poiché trasmette e riceve dati usando onde radio. Prima di utilizzare la LAN wireless, comprendere a fondo i rischi. Inoltre, gestire SSID e KEY (password) di questo prodotto, router LAN wireless e anche ID di accesso e password per il funzionamento lontano da casa, in modo da evitare che altre persone ne vengano a conoscenza. Qualora il prodotto venga utilizzato lontano da casa con accesso malevolo, disattivare la funzione di comunicazione LAN wireless. (Consultare la sezione "Impostazione comunicazione LAN wireless" nel ISTRUZIONI PER L'USO).
- Questo prodotto non può essere collegato direttamente alle linee di comunicazione fornite dai gestori di telecomunicazioni. Quando si collega questo prodotto a Internet, assicurarsi di collegarlo a Internet tramite un router.
- Se tra questo prodotto e un router LAN wireless è situata una barriera che limita il passaggio delle onde radio (come metallo o cemento armato), il prodotto potrebbe non funzionare a causa di interferenze o di una riduzione della distanza di comunicazione.
- L'utilizzo di questo prodotto in prossimità di un dispositivo che emette onde elettriche, come un forno a microonde o un cordless, può influenzare la comunicazione tramite LAN wireless. Se il prodotto non riesce a comunicare correttamente, o se un cordless non riesce a inviare/ricevere una chiamata correttamente, assicurarsi di utilizzare il prodotto e il telefono ad almeno 1 metro di distanza l'uno dall'altro.
- Qualora si verificassero altri problemi, rivolgersi al punto vendita del prodotto.

### Preparazione prima della connessione

Predisporre i seguenti elementi.

- □ Smartphone (PC tablet)
   Sistema operativo supportato
   Android<sup>™</sup> da 8 a 10
   iPhone da 12 a 14
- □ Linea Internet e apparecchiatura per la comunicazione (modem, router, ONU, ecc.)
- Router (punto di accesso LAN wireless)
   Un prodotto che supporti una banda a
   2,4 GHz
- SSID, KEY (password) e indirizzo MAC Il metodo di verifica di SSID e KEY (password) viene descritto nella sezione 6
- □ La password della propria rete Wi-Fi domestica

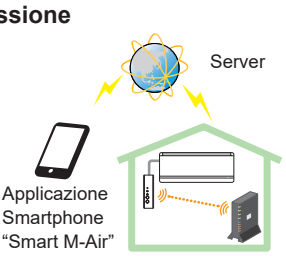

Router LAN wireless Configurazione di sistema (per telecomando)

#### Connettere lo smartphone (PC tablet) al router tramite Wi-Fi.

Aprire "Wi-Fi" nella schermata delle impostazioni dello smartphone e selezionare l'SSID del router da utilizzare. Quindi, stabilire la connessione inserendo la password del router.

#### 1. Installare l'applicazione.

Come installare "Smart M-Air"

| Come installare l'applicazione "Smart I  | I-Air" per smartphone                 |
|------------------------------------------|---------------------------------------|
| Per Android                              | Per iOS (iPhone)                      |
| 1. Aprire [Google Play].                 | 1. Aprire [App Store].                |
| 2. Cercare [Smart M-Air].                | 2. Cercare [Smart M-Air].             |
| 3. Installare l'applicazione seguendo le | 3. Installare l'applicazione seguendo |
| istruzioni sullo schermo.                | le istruzioni sullo schermo.          |

- L'applicazione è gratuita. Per il download e per il funzionamento vengono applicati i costi di trasmissione dati di terze parti.
- Il nome dell'applicazione "Smart M-Air" e i nomi dei servizi per il download "Google Play" e "App Store" potrebbero subire modifiche in futuro.
- Per le impostazioni, i contenuti e la versione più recente del sistema operativo supportato dall'applicazione, consultare la nostra home page oppure il Manuale utente presente sulla nostra home page.

#### 2. Verificare il metodo di connessione del router

WPS (funzione di impostazione semplificata): Aggiungere un nuovo dispositivo alla rete utilizzando il pulsante WPS presente sul router.

AP: Aggiungere un nuovo dispositivo alla rete connettendosi al router tramite SSID e Key (password).

#### 3. Creazione dell'account utente

- (1) Impostazione dello smartphone Accendere il Wi-Fi dello smartphone e connetterlo al router
- (2) Impostazione iniziale dell'applicazione Impostazioni iniziali dell'applicazione e avvio dell'applicazione.
- (3) Dopo l'avvio, viene visualizzata la schermata "Impostazione lingua e fuso orario".

| Impostazioni lingua e fuso orario                             |
|---------------------------------------------------------------|
| Italiano >                                                    |
| Asia/Tokyo                                                    |
| Impostare il fuso orario del condizionatore come fuso orario. |
| ⟨¬√                                                           |
| Scegliere l'unità di temperatura.                             |

Selezionare la lingua da utilizzare nell'applicazione.

Selezionare la regione in cui è installato il condizionatore Selezionare l'unità di misura della temperatura da visualizzare nell'applicazione.

Infine, toccare alto a destra per completare l'impostazione.

(4) Viene visualizzata la schermata "Condizioni d'uso". Leggere e controllare la dichiarazione per intero. Per acconsentire e procedere all'uso dell'applicazione, toccare [Accetto].

Selezionando [Finisci senza accettare] si esce dall'applicazione.

|   | Condizioni d'uso                                                                                                    | Condizioni d'uso                                                                                                    |
|---|----------------------------------------------------------------------------------------------------|----------------------------------------------------------------------------------------------------|
| 1 | Terms of Service<br>These Terms of Service provides the<br>terms of services for your use of the<br>services (the "Services") provided by<br><u>Mitsubishi Heavy Industries Thermal</u><br>the good faith construct the <u>sov and</u><br>between the Company and you. | <br>Terms of Service<br>These Terms of Service provides the<br>terms of services for your use of the<br>services (the "Services") provided by<br>Mitsubishi Heavy Industries Thermal<br>Systems, Lic (the "Company") in<br>consultation by the term the<br>Company and you. |
|   | Una volta lette le condizioni d'uso fino<br>in fondo, sarà possibile premere il tasto<br>Accetto.                                                                                                    | Una volta lette le condizioni d'uso<br>fino in fondo, sarà possibile<br>premere il tasto Accetto.                                                                                                    |
| / | Accetto Finisci senza accettare                                                                                                    | Accetto                                                                                                    |
| < | Android                                                                                                    | iOS                                                                                                    |

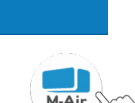

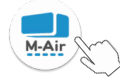

(5) Viene visualizzata la schermata "Avvio". Toccare [Gestisci condizionatore].

| Smart M-Air               |   |
|---------------------------|---|
|                           |   |
| Gestisci condizionatore   |   |
| Solo uso personalizzato > | ~ |
| Prova demo >              |   |

(6) Viene visualizzata la schermata "Accesso".
 Toccare [Create an Account] (Crea account).
 Viene visualizzata la schermata "Trattamento dei dati personali".
 Leggere e controllare la dichiarazione per intero. Per acconsentire e procedere all'uso dell'applicazione, toccare [Accetto].

|                               |        | 15:54 🖬 🗉 🕨                                                                                                    | 🔌 🐨 🗖 🔒 73%                                                            |  |
|-------------------------------|--------|----------------------------------------------------------------------------------------------------|------------------------------------------------------------------------|--|
| Accesso                       |        |                                                                                                    |                                                                        |  |
|                               |        | Trattamento dei dati personali                                                                                                    |                                                                        |  |
|                               |        | Privacy Policy<br>Mitsubishi Heavy Indus                                                                                           | stries<br>(boroinafter                                                 |  |
| Indirizzo e-mail              |        | "MTH") recognizes that<br>information managed a                                                                                    | t all personal<br>and used in its                                      |  |
| Password                      |        | other Website linked w<br>Website. If you have ar<br>inquiry regarding the ha<br>personal information, r<br>access to each relevan | ith the MTH<br>by query or<br>andling of<br>nake direct<br>it Website. |  |
| Accesso                       |        | Una volta letta la spiegaz<br>trattamento dei dati perso<br>fondo, sarà possibile prer<br>Accetto.                                 | ione del<br>onali fino in<br>nere il tasto                             |  |
| Crea account                  | \<br>\ |                                                                                                    |                                                                        |  |
| Se non si ricorda la password | 7      |                                                                                                    |                                                                        |  |
|                               |        |                                                                                                    |                                                                        |  |

(7) Viene visualizzata la schermata "Crea account". Inserire il proprio indirizzo e-mail e la password Toccare il pulsante [Crea account].

Viene visualizzato il messaggio a comparsa "Crea account", per confermare toccare [OK].

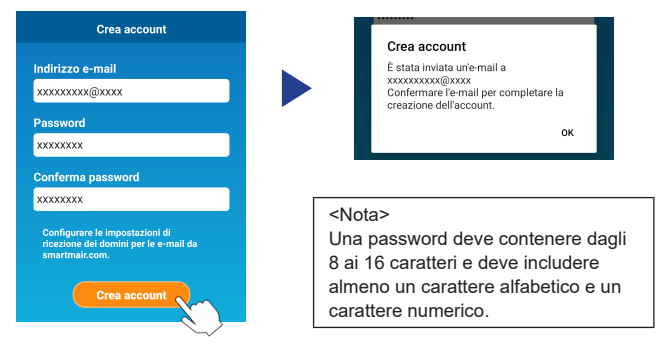

All'indirizzo e-mail fornito verrà inviata una e-mail contenente un link per confermare la registrazione che scadrà dopo 24 ore. Fare clic sul link presente nella e-mail per completare la creazione dell'account.

(8) Dopo aver creato un account, all'apertura dell'applicazione verrà visualizzata la schermata "Accesso". Inserire l'indirizzo e-mail registrato e la password, quindi toccare il pulsante [Accesso].

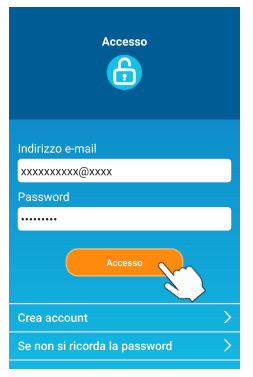

<Nota>

Per reimpostare la password, toccare "Se non si ricorda la password".

# 4. Conferma del metodo di connessione con il telecomando wireless (WPS/AP)

(1) Verificare che venga visualizzata la schermata "Lista condizionatori".

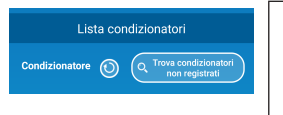

#### <Nota>

Se il pulsante [Trova condizionatori non registrati] non viene visualizzato, verificare che il passaggio (1) della sezione 3 sia stato eseguito correttamente.

- (2) L'impostazione della connessione LAN wireless non può essere configurata mentre l'unità è in funzione. Per spegnere il condizionatore premere il pulsante ON/OFF sul telecomando wireless.
- (3) Selezionare l'impostazione connessione LAN wireless "SL" premendo l'interruttore MENU sul telecomando wireless.
- (4) A seconda delle specifiche del router indicate nella sezione 2, selezionare "E1" (modalità WPS) o "E2" (modalità AP) utilizzando i pulsanti ▲ e ▼ (TIMER) sul telecomando wireless.

Modalità WPS

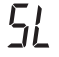

⇔ []

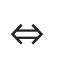

Modalità AP

### <Nota>

Dopo aver eseguito il passaggio (5) illustrato di seguito, è necessario completare fino al passaggio 5 (A) (3) entro 2 minuti per la modalità WPS e fino al 5 (B) (3) entro 5 minuti per la modalità AP. Preparare in anticipo le informazioni necessarie (SSID, KEY (password), indirizzo MAC e la password della propria rete Wi-Fi domestica).

(5) Premere il pulsante SET sul telecomando wireless.

L'unità interna emetterà un "peep pip" per confermare l'impostazione dei parametri, quindi anche le spie RUN e TIMER lampeggeranno simultaneamente accendendosi per 1 secondo e spegnendosi per 1 secondo.

Se l'unità non emette alcun suono, tornare al passaggio (3) e ripetere la procedura.

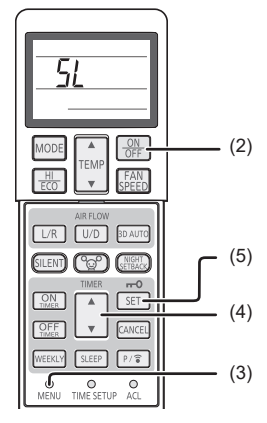

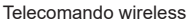

#### 5. Connettere il condizionatore alla rete.

La procedura di connessione varia a seconda delle specifiche del router (WPS/AP).

Andare alla voce (A) per il WPS e alla voce (B) per l'AP.

#### (A) Connettere il condizionatore alla rete con la funzione WPS

 Premere il pulsante WPS.
 Premere il pulsante WPS presente sul router\*.
 Solitamente i pulsanti hanno questo aspetto.
 Le operazione per connettersi al router utilizzando il WPS possono variare, fare riferimento alla guida all'installazione del produttore per le istruzioni.
 \* Se si utilizza una funzione di connessione

Lista condizionatori

Condizionatore

automatica diversa dal WPS, fare riferimento alla guida all'installazione del produttore.

(2) Utilizzare la schermata "Lista condizionatori" per registrare un condizionatore da utilizzare.

Toccare il pulsante [Trova condizionatori non registrati] per visualizzare sull'applicazione i condizionatori non registrati.

Il nome del condizionatore mostra le ultime 6 cifre dell'SSID nella posizione indicata nell'immagine sottostante. (Fare riferimento alla sezione 6 per le istruzioni sulla verifica dell'SSID).

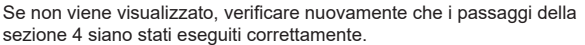

- Se non è connesso, attendere 2 minuti finché le spie RUN e TIMER sull'unità interna non risultano spente, quindi ripetere la procedura dalla sezione 4.
- Se non è ancora possibile connettere il condizionatore all'applicazione, è
  possibile che si sia raggiunto il numero massimo di dispositivi collegabili
  con il router LAN wireless, oppure che il router non stia funzionando
  correttamente o che sia guasto. Pertanto, ispezionare il router LAN wireless
  attenendosi al manuale utente del router.
- Se non è possibile connettere il condizionatore all'applicazione nemmeno seguendo la procedura di impostazione illustrata nel presente manuale, fare riferimento alle FAQ (Domande frequenti) nel menù dell'applicazione.

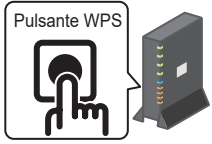

Lista condizionatori

Condizionatore

Dettagli

(3) Toccare il pulsante [Invio] per selezionare il condizionatore che si desidera aggiungere.

Toccare il messaggio a comparsa [Si] visualizzato per confermare.

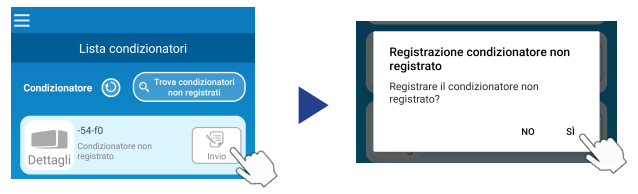

Al completamento della registrazione verrà visualizzata la schermata seguente.

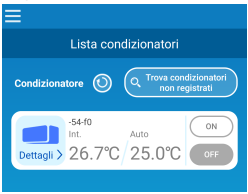

#### (B) Connettere il condizionatore alla rete con l'AP

(1) Modificare la destinazione della connessione Wi-Fi dello smartphone per inserire

"Smart M-Air-XXXX"\* e KEY (password).

\*XXXX indica le ultime 4 cifre dell'indirizzo MAC per il condizionatore.

Il metodo di verifica di KEY (password) e indirizzo MAC viene descritto nella sezione 6.

(2) Sulla schermata "Lista condizionatori", toccare il pulsante [Trova condizionatori non registrati].

Per aggiungere il condizionatore, toccare il pulsante [Impostazioni].

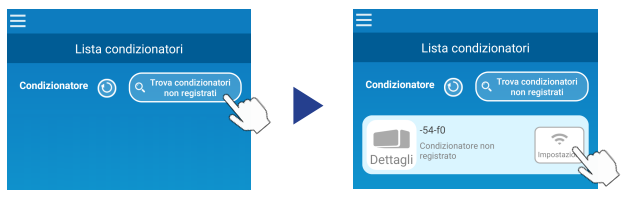

Se il condizionatore non viene visualizzato, ripetere i passaggi della sezione 4.

- Se non è connesso, attendere 5 minuti finché le spie RUN e TIMER sull'unità interna non risultano spente, quindi ripetere la procedura dalla sezione 4.
- Se non è ancora possibile connettere il condizionatore all'applicazione, è
  possibile che si sia raggiunto il numero massimo di dispositivi collegabili
  con il router LAN wireless, oppure che il router non stia funzionando
  correttamente o che sia guasto. Pertanto, ispezionare il router LAN wireless
  attenendosi al manuale utente del router.
- Se dopo aver seguito la procedura illustrata nel presente manuale non è ancora possibile connettere il condizionatore all'applicazione, fare riferimento alla sezione delle FAQ (Domande frequenti) nel menù dell'applicazione.
- (3) Se viene richiesto di consentire l'accesso alle informazioni sulla posizione, consentire.

Dopo aver selezionato la rete a cui connettersi dalla lista visualizzata, l'SSID verrà inserito automaticamente\* nel campo di immissione nella parte inferiore della schermata.

Successivamente, inserire la password della propria rete Wi-Fi domestica e toccare on la parte superiore della schermata per confermare.

\*Se il numero SSID della rete Wi-Fi domestica non viene inserito automaticamente, sarà necessario inserirlo manualmente.

| < (                       |           | <                       |    |
|---------------------------|-----------|-------------------------|----|
| Impostazioni LAN wireless |           | Impostazioni LAN wirele | ss |
| Smart-M-Air-54f0          | Ŷ         | SSID                    |    |
| N01J-55e6e1               | Ŷ         | aterm-ec0d31            |    |
| SPWN_H36_A5A0BC           | Ŷ         | Password                |    |
| aterm-ec0d31              | Ŷ         |                         |    |
| op in the oop             |           |                         |    |
|                           | rirlo qui |                         |    |
| SSID                      |           |                         |    |
| aterm-ec0d31              |           |                         |    |
| Password                  |           |                         |    |
|                           |           |                         |    |
| Android                   |           | iOS                     |    |

Verrà visualizzata la schermata a comparsa per verificare che il condizionatore sia stato aggiunto. Toccare il pulsante [OK] per continuare, verrà quindi visualizzata la schermata successiva che mostra che l'unità è stata aggiunta.

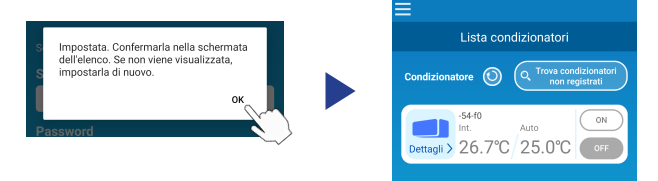

#### 6. Metodo di verifica di SSID, KEY (password) e indirizzo MAC

SSID, KEY (password) e indirizzo MAC sono stampati sull'etichetta apposta sulla parte anteriore dell'unità interna. Allegare l'etichetta a questo manuale e conservarla. È possibile visualizzarla anche scansionando il codice QR presente sull'etichetta.

#### <Nota>

Anche all'interno del pannello di entrata è presente un'etichetta che mostra queste informazioni.

Consultare la sezione "Nome e funzione dei componenti" nel ISTRUZIONI PER L'USO per verificare la posizione dell'etichetta.

Consultare la sezione "Pulizia e manutenzione" nel ISTRUZIONI PER L'USO per le istruzioni per l'apertura del pannello di entrata.

Posizione dell'etichetta

"iPhone" è un marchio di Apple Inc. registrato negli Stati Uniti e in altri paesi. App Store è un marchio di servizio di Apple Inc.

"Android™" e "Google Play" sono marchi o marchi registrati di Google LLC. Altri nomi di società e di prodotti che compaiono in questo manuale sono marchi o marchi registrati delle rispettive società.